## Inštalátor CMS – Ako nainštalovať WordPress

Last updated 13 septembra, 2024

Keď ste si u nás zakúpili webhosting, máte možnosť inštalácie WordPressu na pár kliknutí. Jeho inštalácia je veľmi jednoduchá a zvládnete ju priamo vo svojom Admin paneli (<u>admin.webglobe.sk</u>).

**Krok č. 1:** Po prihlásení sa do Admin panelu prejdite do časti Web v sekcii Hosting a kliknite na *Inštalátor CMS*. Zobrazia sa vám možnosti inštalácie, z ktorých vyberte WordPress kliknutím na tlačítko inštalovať.

**Krok č. 2:** vyplňte svoje prihlasovacie meno, heslo a email. Cez tieto údaje sa už o chvíľu budete prihlasovať do rozhrania WordPressu. Prednastavený máte slovenský jazyk, ale môžete si ho zmeniť, ak by ste chceli iný. Ak neinštalujete WordPress na subdoménu, nechajte toto pole prázdne. Pole Adresár odporúčame ponechať prázdne. Potom stačí kliknúť na *Uložiť* a systém nainštaluje WordPress za vás.

Gratulujeme. Máte nainštalovaný WordPress.

Prihlásiť sa doňho môžete tak, že do prehliadača napíšete názov svojej domény a zaňho napíšte /wp-login.php (*napr. vasadomena.sk/wp-login.php*).

Budete vidieť prihlasovanie do WordPressu. Stačí zadať meno a heslo, ktoré ste si vybrali pri inštalovaní a ste v ňom.